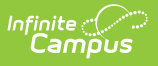

## Activating or Deactivating a Graduation Program

Last Modified on 06/05/2025 9:26 am CDT

Tool Search: Academic and Graduation Programs

The status (Active or Inactive) of a Graduation Program displays next to its name in the Programs list.

| Academic and Graduation Programs 🌣                                                       | Student Information > Program Administration > Academic and Graduation Program |
|------------------------------------------------------------------------------------------|--------------------------------------------------------------------------------|
| Filter                                                                                   | Craduation Academic                                                            |
| Academic Programs                                                                        |                                                                                |
| Showing 8 out of 8 Programs                                                              | Program Status: Active or Inactive                                             |
| Incoming 9th Grader or Transfer Courses School A   CTE   High School   Academic Active   | Last Modified: Administrator, System 5/22/25, 2:40 PM                          |
| Incoming 9th Grader or Transfer Courses School B   CTE   High School   Academic (ACTIVE) | >                                                                              |
| Incoming 9th Grader or Transfer Courses School C   CTE   High School   Academic (ACTIVE) | *                                                                              |
| Incoming 9th Grader or Transfer Courses School D   CTE   High School   Academic (ACTIVE) | •                                                                              |
| Honors   CTE   High School   CTE (ACTIVE)                                                | Last Modified: Administrator, System 5/22/25,7:54 AM →                         |
| Math   CTE   High School   CTE (ACTIVE)                                                  | Last Modified: Administrator, System 5/21/25, 9-28 AM >                        |
| Reading   CTE   High School   Seal (ACTIVE)                                              | ,                                                                              |
| Science   Certificate   High School   Academic (ACTVE)                                   | *                                                                              |
|                                                                                          |                                                                                |
|                                                                                          |                                                                                |
| New                                                                                      |                                                                                |
|                                                                                          | Academic Programs List                                                         |

1. To activate/deactivate an academic program, be sure **Graduation** is toggled ON in the upper-right corner of the main Academic and Graduation Programs screen.

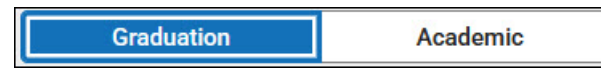

- 2. Next, click on the status button to the right of the program (Active or Inactive).
- 3. Once the appropriate program is selected, the Program Details screen displays.

| Academic and Graduation Programs 🌣                  |                                               |                                |                                                                                |  |
|-----------------------------------------------------|-----------------------------------------------|--------------------------------|--------------------------------------------------------------------------------|--|
| Edit Graduation Program   HS Grad Req - High School |                                               |                                |                                                                                |  |
| Program Details                                     | Credit Requirements                           | Program Criteria               | Course Plan Template                                                           |  |
| Modifying a Gradu                                   | Program (Cohort S<br>Program St<br>Program St | Start Year, Cohort End<br>atus | l Year, Active, or School) after stu<br>Name: (Requ<br>HS Grad<br>State Report |  |

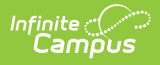

- 4. Use the **Active** checkbox to activate or deactivate the program. If checked, the program is active. If unchecked, the program is inactive.
- 5. Once finished, press **Save & Close** to return to the Programs list. The program's new status displays next to its name.